# Обновление программного обеспечения телевизора Philips с помощью портативного накопителя Введение

Philips постоянно работает над улучшением изделий, и рекомендуется выполнять обновление ПО телевизора при появлении новых версий. Файлы обновления ПО можно приобрести у торгового представителя или загрузить с веб-сайта <u>www.philips.com/support</u>.

Подготовка портативного накопителя к процессу обновления ПО

Для выполнения обновления требуются следующие условия.

- ПК, подключенный к сети Интернет.
- Программа архивации, поддерживающая работу с ZIP-архивами (например, WinZip для Windows или Stuffit для Mac OS).
- Флэш-накопитель USB (желательно пустой).

ПРИМЕЧАНИЕ

------

\* Поддерживаются только флэш-накопители, отформатированные в системе FAT/DOS.

\* Используйте только файлы обновления ПО, загруженные с веб-сайта <u>www.philips.com/support</u>.

## Проверка текущей версии ПО телевизора

Перед обновлением ПО телевизора рекомендуется проверить текущую версию ПО.

- 1. Нажмите на пульте ДУ кнопку Ноте.
- 2. Выберите [Установка] > [Обновление ПО] > [Установл. ПО].

Если текущая версия ПО телевизора совпадает с файлом последнего обновления на веб-сайте www.philips.com/support, выполнять обновление ПО телевизора не нужно.

### Загрузка последней версии ПО

- 1. Перейдите на веб-сайт www.philips.com/support.
- 2. Выполните поиск сведений и ПО, соответствующих модели вашего телевизора.
- 3. Выберите файл последнего обновления ПО и загрузите его на ПК.
- 4. Вставьте флэш-накопитель USB в один из портов USB ПК.
- 5. Распакуйте ZIP-архив и скопируйте файл "autorun.upg" в корневой каталог флэш-накопителя USB.

## Обновление ПО телевизора

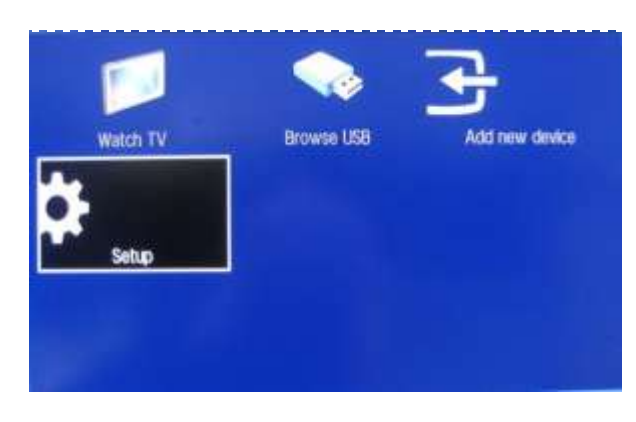

1. Выключите телевизор и отключите все устройства памяти.

2. Вставьте флэш-накопитель USB, содержащий файл обновления ПО.

3. Включите телевизор. После распознавания портативного устройства USB на экране отобразится главное меню.

4. Выберите [Установка] и нажмите кнопку ОК.

#### ПРИМЕЧАНИЕ

Если после включения телевизора флэш-накопитель USB не распознан, отсоедините его и снова подключите к телевизору.

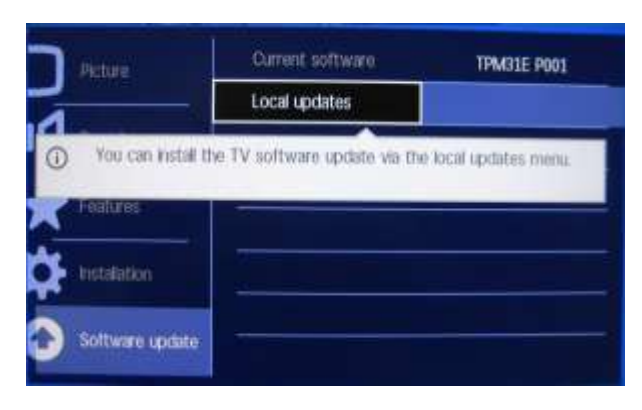

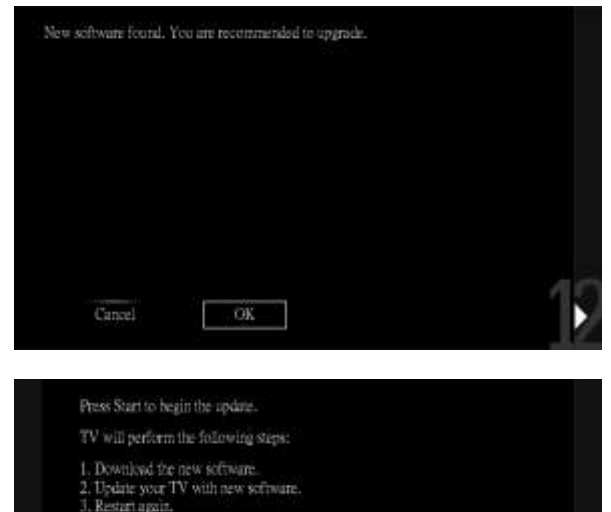

Do not power-off the TV

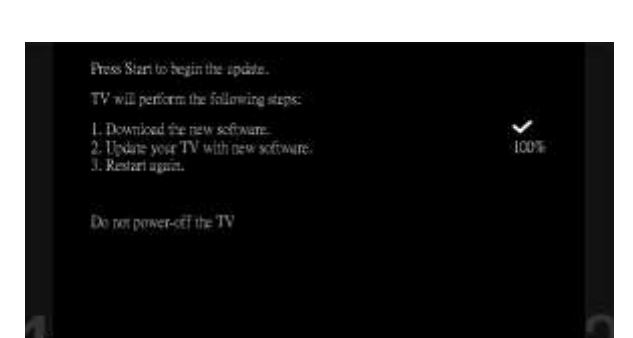

Start

5. Выберите [Обновление ПО] > [Локальн. обновл.] и нажмите кнопку ОК.

6. При отображении сообщения с запросом выберите [Отмена] или [Обновить сейчас], затем нажмите кнопку ОК.

7. Для перехода к следующему меню выберите [Обновить сейчас] и нажмите кнопку ОК. В следующем меню выберите [Начать] и нажмите кнопку ОК, чтобы начать обновление ПО.

8. Начнется процесс обновления, и на экране будет отображено состояние данного процесса.

9. Когда процесс обновления будет завершен, телевизор автоматически перезагрузится и начнет работать с новым ПО.

#### ПРИМЕЧАНИЕ

 \* Не извлекайте флэш-накопитель USB во время обновления ПО.

\* Если в ходе обновления программного обеспечения произойдет отключение питания, не отключайте флэш-накопитель USB от телевизора. Обновление продолжится, как только питание будет восстановлено.

Please don't shut off the power. The software update may takes 3 to 5 minutes. Upgrading... 14%

\* Если в ходе обновления программного обеспечения произойдет ошибка, повторите попытку или обратитесь к торговому представителю.

\* Не рекомендуется выполнять обновление до более ранней версии ПО.

Примечание. После завершения обновления с помощью ПК удалите ПО телевизора с портативного накопителя USB.